## IPhone/IPAD

## **Outlook Office 365 E-mail Instructions**

1. First you will need to open "Settings" and select "Mail, Contacts, and Calendars".

| iPad 🔶                    | 1:50 PM                          | 18 % 💷               |
|---------------------------|----------------------------------|----------------------|
| Settings                  | Mail, Contacts, Calendars        |                      |
| Airplane Mode OFF         | Accounts                         |                      |
| S Wi-Fi sbuh              | Yahoo!<br>Mail: Calendars: Notes | >                    |
| Notifications On          | Add Account                      | >                    |
| Location Services On      |                                  |                      |
| Brightness & Wallpaper    | Fetch New Data                   | Push >               |
| Picture Frame             | Mail                             |                      |
| General                   | Show                             | 50 Recent Messages > |
| Mail, Contacts, Calendars | Preview                          | 2 Lines >            |
| Mafari Safari             | Minimum Font Size                | Medium >             |
| iPod                      | Show To/Cc Label                 | OFF                  |
| 🚰 Video                   | Ask Before Deleting              | OFF                  |
| 📌 Photos                  | Load Remote Images               | ON                   |
| FaceTime                  | Organize By Thread               | ON                   |
| T Notes                   | Always Boo Myself                | OFF                  |
| Store                     |                                  |                      |

2. Next select "Microsoft Exchange".

| iPad 🗢                    | 1:50 PM                    |  |
|---------------------------|----------------------------|--|
| Settings                  | Mail, Contacts Add Account |  |
| Airplane Mode OFF         |                            |  |
| Superior Wi-Fi sbuh       |                            |  |
| Notifications On          | mobileme                   |  |
| Location Services On      |                            |  |
| Brightness & Wallpaper    | G⊠ail                      |  |
| Picture Frame             | To an ol                   |  |
| General                   | YAHOO!                     |  |
| Mail, Contacts, Calendars | Aol.                       |  |
| 🧭 Safari                  | Other                      |  |
| iPod                      | Other                      |  |

3. You will now need to enter your new E-mail address, Server, Username and UHMC password. Select done after all of the information has been entered.

| C | ancel       | Account                         | Done |
|---|-------------|---------------------------------|------|
|   |             |                                 |      |
|   | Email       | john.doe@stonybrookmedicine.edu |      |
|   |             |                                 |      |
|   | Server      | outlook.office365.com           |      |
|   |             |                                 |      |
|   | Domain      | Optional                        |      |
|   | Username    | john.doe@stonybrookmedicine.edu |      |
|   | Password    | •••••                           |      |
|   |             |                                 |      |
|   | Description | Exchange                        |      |
|   |             |                                 |      |
|   | Advanced S  | Settings                        | >    |
|   |             |                                 |      |
|   |             |                                 |      |

4. You will now be prompted to select what data to synch to your device. After you make your selections press "Save" to complete the process.

| iPad ᅙ                   |           | 1:51 PM          |      |  |
|--------------------------|-----------|------------------|------|--|
| Settings                 | Cancel    | Exchange Account | Save |  |
| Airplane Mode            |           |                  |      |  |
| 🛜 Wi-Fi                  | Mail      |                  | ON   |  |
| Notifications            | Contacts  |                  | OFF  |  |
| Location Services        | Calendars |                  | ON   |  |
| Brightness & Wallpaper   |           |                  |      |  |
| Picture Frame            |           |                  |      |  |
| General                  |           |                  |      |  |
| Mail, Contacts, Calendar |           |                  |      |  |

5. You will now be returned to the "Settings" screen and you should see your Exchange account listed.

| iPad                      | 1:51 PM 1                  | 8% 🕒    |
|---------------------------|----------------------------|---------|
| Settings                  | Mail, Contacts, Calendars  | _       |
| Airplane Mode OFF         | Accounts                   |         |
| S Wi-Fi sbuh              | Yahoo!                     |         |
| Notifications On          | Exchange                   |         |
| Location Services On      | Mail, Calendars            |         |
| Brightness & Wallpaper    | Add Account                | J       |
| Picture Frame             | Fetch New Data Push >      | )       |
| General                   | Mail                       | <u></u> |
| Mail, Contacts, Calendars | Show 50 Recent Messages >  |         |
| Mafari Safari             | Preview 2 Lines >          |         |
| iPod                      | Minimum Font Size Medium > |         |
| Wideo                     | Show To/Cc Label OFF       |         |
| 📌 Photos                  | Ask Before Deleting OFF    |         |
| FaceTime                  | Load Remote Images         |         |
| T Notes                   | Organize By Thread         |         |
| Store                     |                            |         |

6. Press the Home key to return to the home screen, you will now be able to access your e-mail by selecting the mail icon.